## Medtech 32 – Checking and updating CSC

## Go to Patient Register (F3)

| Patient Register                                         |                                             |                |
|----------------------------------------------------------|---------------------------------------------|----------------|
| MOUSE Mick (502)                                         | Last Confirmed:                             | <b>)</b> Ff    |
| Name 1 Enrolment-Funding 2 Account 3 More 4 Next of Kin/ | Employer 5 Care Plus 6 Notes 7 NHI Data 8 🗸 | Audit <u>9</u> |
| Name And Address                                         | Details                                     |                |
| Surname: MOUSE                                           | Patient: 🗹 A/c Holder: 🔽 🛛 🔛                | 2              |
| First Names: MICHAEL Title:                              | Date of <u>B</u> irth: ▼ NHI:               |                |
| Middle Names:                                            | GMS: Adult (A)                              | -              |
| Preferred Name: MICK                                     | Gender: Male (M)                            | - 🏼            |
| Street: 📃 💡 📀                                            | Registered: Casual (C)                      | -              |
| Suburb: Post Code:                                       | Provider:                                   |                |
| City: Otago 9310                                         | Ac Group: Patient (P)                       | -              |
| Work/Home Ph: /                                          | Chart No: 502 - Extn: 1                     | -              |
| Mobile Ph: 📃 ? 🔲 No SMS 🗗                                | Ethnicity: European/Pakeha NZ (11)          | -              |
| Res/Building:                                            | HPI Identifier                              | - I            |
| WINZ No: Res Status: New Zealand 👻                       |                                             | -              |
| ,,                                                       |                                             |                |
| Community Service Card 💽                                 | 0                                           |                |
| Card Type: Non Csc Ho (3) V No:                          | Start Exp:                                  |                |
| Entitlement Status: No Last retrieved on: 07/08/20       | 19 at 12:07:22 C Add CSC                    |                |
|                                                          |                                             |                |
| └────────────────────────────────────                    |                                             |                |
| HU Card: Not High U (N) 👻                                | t 🔽 Exp:                                    |                |
|                                                          |                                             |                |
| Inactive Add                                             | <u>DK</u> <u>C</u> ancel Close <u>H</u>     | elp            |

This will bring up the box below where you can manually insert a CSC number

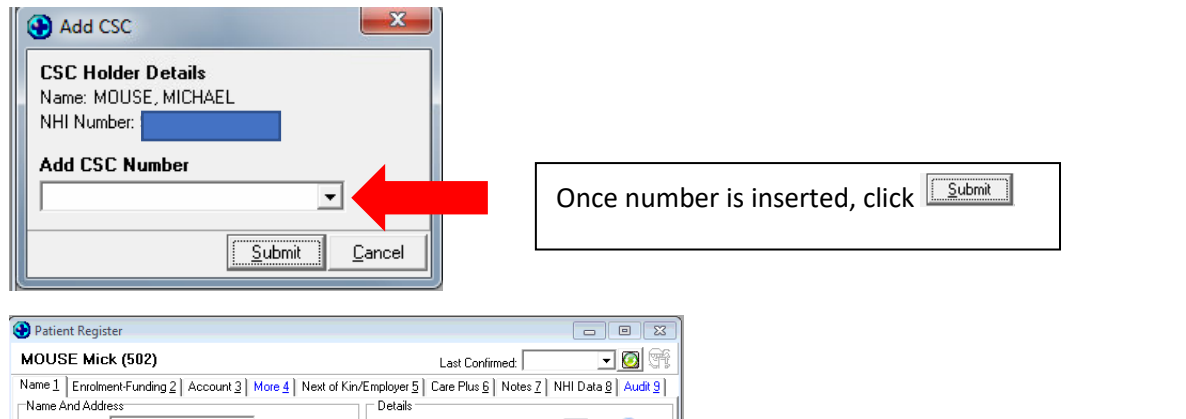

| Name 1 Enrolm     | ent-Funding <u>2</u> A | ccount <u>3</u> More <u>4</u> | Next of Kin/Em | ployer <u>5</u> Ca     | are Plus <u>6</u> | Notes <u>7</u> NHI D | ata <u>8</u> Audit <u>9</u> |
|-------------------|------------------------|-------------------------------|----------------|------------------------|-------------------|----------------------|-----------------------------|
| Name And Addr     | ess                    |                               |                | Details —              |                   |                      |                             |
| Surname:          | MOUSE                  |                               |                | Patient                | 🗹 A/c Ho          | lder: 🔽 🛛 🔣 🕅        |                             |
| First Names:      | MICHAEL                | Title:                        |                | Date of <u>B</u> irth: | ļ                 | NHI:                 |                             |
| Middle Names:     |                        |                               |                | GMS:                   | Adult (A)         |                      | -                           |
| Preferred Name:   | MICK                   |                               |                | Gender:                | Male (M)          |                      | -                           |
| Street:           |                        | <b>?</b>                      | 2              | Registered:            | Casual (C)        |                      | -                           |
| Suburb:           |                        | Po                            | st Code:       | Provider:              |                   |                      | •                           |
| City:             | Otago                  | 93                            | 10             | Ac Group:              | Patient (P)       |                      | -                           |
| Work/Home Ph:     |                        | 1                             |                | Chart No:              | 502               | • Extr               | n: 1                        |
| Mobile Ph:        |                        | ? 🗆 No                        | SMS 🔽          | Ethnicity:             | European/         | Pakeha NZ (11)       | •                           |
| Res/Building:     |                        |                               |                | PI Identifier:         |                   |                      | -                           |
| WINZ No:          | R                      | es Status: New Ze             | aland 💌        |                        |                   |                      |                             |
| Community Serv    | ice Card 🔥             | I                             |                |                        |                   |                      | 2                           |
| Card Type: No     | n Csc Ho (3)           | No:                           | Sta            | art                    | -                 | Exp:                 | -                           |
| Entitlement Statu | IS: No                 | Last retrieved                | on: 07/08/2019 | at 12:07:22            |                   | 🚺 Add                | CSC                         |
|                   |                        |                               |                |                        |                   |                      |                             |
| High User Health  | n Card                 | í (                           |                |                        |                   |                      | -                           |
| HU Card: Not H    | igh U (N) 💌            |                               | Start:         |                        | Exp:              | <u> </u>             |                             |
| Inactive          |                        | Ŀ                             | Add O          | к                      | <u>C</u> ancel    | Cļose                | Help                        |

| Click on to check if CSC available           |
|----------------------------------------------|
| Click on to bring up historical cards issued |
|                                              |

| CSC | C History  |                |         |             |             |   |
|-----|------------|----------------|---------|-------------|-------------|---|
| Da  | ate Added  | Card Type      | Card No | Start Date  | Exp Date    | Т |
| 05  | i Dec 2018 | Card Holder(1) |         | 01 Oct 2016 | 31 Oct 2017 |   |

This is the view of historical cards issued